## How Do I Register for a Workshop?

- From your *Required Learning Programs*, click on the hyperlink of the program that is incomplete
- Locate the course with an incomplete status and click on the "Launch course" button
- This will open up a new page with a list of all the upcoming sessions:

| All events in ABR<br>Filter by Room All rooms |                    |                                                     |                 |                              |                                                |                     |  |
|-----------------------------------------------|--------------------|-----------------------------------------------------|-----------------|------------------------------|------------------------------------------------|---------------------|--|
| Upcoming events                               |                    |                                                     |                 |                              |                                                |                     |  |
| Date                                          | Time               | Room                                                | Seats available | Status                       | Sign-up period                                 | Options             |  |
| 3 April 2019                                  | 9:30 AM - 12:30 PM | Boardroom<br>843 Kennedy<br>( <b>Room details</b> ) | 50              | Sign-up period is now closed | 10 March 2019 5:30 PM to 20 March 2019 5:30 PM | Sign-up unavailable |  |
| 3 April 2019                                  | 1:30 PM - 4:30 PM  | Boardroom<br>843 Kennedy<br>( <b>Room details</b> ) | 50              | Sign-up period is now closed | 10 March 2019 5:30 PM to 20 March 2019 5:30 PM | Sign-up unavailable |  |
| 16 April 2019                                 | 9:30 AM - 12:30 PM | Auditorium<br>30 Isabella<br>(Room details)         | 50              | Booking open                 | 10 March 2019 5:30 PM to 2 April 2019 5:30 PM  | Sign-up             |  |
| 16 April 2019                                 | 1:30 PM - 4:30 PM  | Auditorium<br>30 Isabella<br>(Room details)         | 50              | Booking open                 | 10 March 2019 5:30 PM to 2 April 2019 5:30 PM  | Sign-up             |  |

- Click the "Sign-up" hyperlink
- On the next page, click the "Request approval" button and your request will be sent to your supervisor for approval.

| Sign-up for ABR                                                                                                    |                                                          |
|----------------------------------------------------------------------------------------------------|----------------------------------------------------------|
| Event date/time<br>16 April 2019, 9:30 AM - 12:30 PM<br>Duration<br>3 hours<br>Room<br>Auditorium<br>30 Isabella<br>(Room details)<br>Auditorium |                                                          |
| Seats available<br>50                                                                                                    |                                                          |
| Approval required by:<br>Manager and Administrative approval<br>Manager's name                                                                   |                                                          |
| Sylvia Brown                                                                                                    |                                                          |
| There are required fields in this form marked $^{st}.$                                                                                           |                                                          |
| Manager's name 🕚                                                                                                    | Sylvia Brown                                             |
| Approval Administrators 🕚                                                                                                    | Chena - Admin Barakat Christine La-A Naomi -Admin Medina |
| Requests for session organiser                                                                                                    |                                                          |
| Receive confirmation by <sup>*</sup> 🚯                                                                                                    | Email with iCalendar appointment 🔻                       |
|                                                                                                    | Request approval Cancel                                  |

- Once your supervisor and CWI has approved your request, you will be notified with a confirmation.